## Luxomat IR-RC sovitin Pika-ohje

Niclas Nylund 6.8.2018

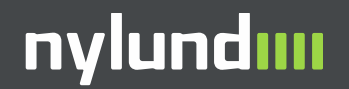

## Sisällysluettelo

- Yleistä IR-RC sovittimesta
- IR-RC sovittimen ottaminen käyttöön ja ohjelmiston asennus älypuhelimeen
- PD4-M-DAA4G tunnistimen ohjelmointi BEG BiRC ohjelmistolla

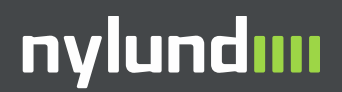

#### **IR-RC sovitin älypuhelimille**

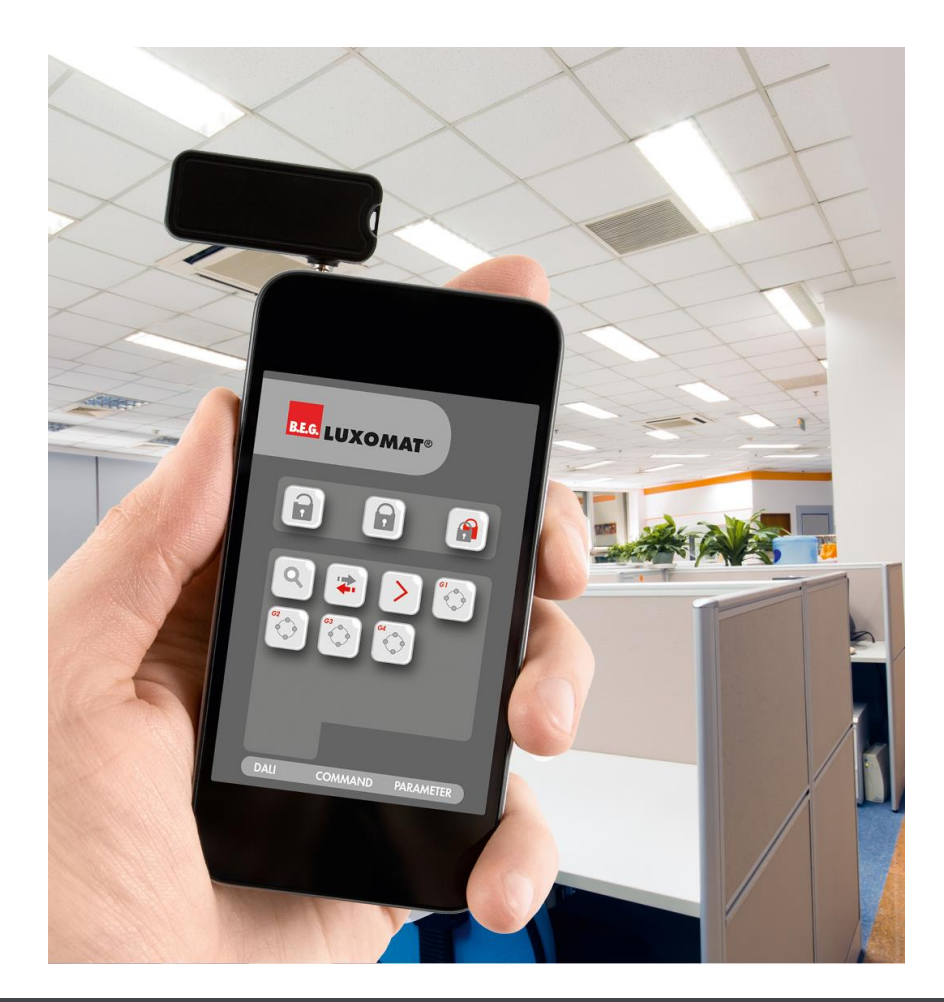

- Luxomat IR-RC sovittimella voi ohjelmoida kaikki Luxomat kaukoohjattavat tunnistimet.
- Luxomat PD4-M-DAA4G tunnistin on mahdollista ohjelmoida vain IR-RC sovittimella.
- Sovitin on yhteensopiva yleisimpien Android tai Apple älypuhelimien kanssa.
- Snro 26 032 20

Tämä ohje on tehty 7.12.2016 ja 31.7.2018 (PD4-M-DAA4G osalta) ja perustuu B.E.G BiRC ohjelmistoversioon 2.0.8 ja 2.0.15 (PD4-M-DAA4G osalta). Kuvakaappaukset on tehty iPhone puhelimella.

## Ennen käyttöä

- Lataa IR-RC Sovitin paketin mukana toimitettavalla USB latauskaapelilla.
- Kun IR-RC Sovitin on latautunut valmiiksi, sen punainen latausvalo sammuu.

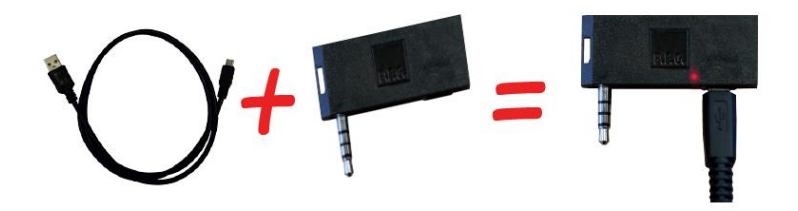

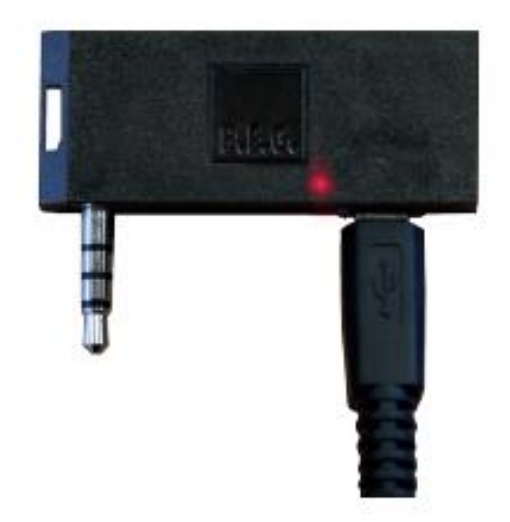

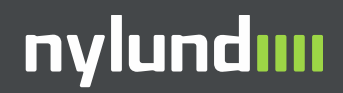

## Ohjelmiston asennus älypuhelimeen

- Ohjelmistosta on saatavana kahta eri versiota
  - B.E.G BiRC. Uudempi ohjelmisto, jossa käyttöliittymä on samankaltainen kaikkien tunnistimien kanssa.

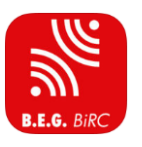

 B.E.G Luxomat RC Classic. Vanhempi ohjelmisto, jossa kaukosäädin on juuri saman näköinen älypuhelimen ruudussa kuin itse kädessä pidettävän kaukosäätimen kanssa.

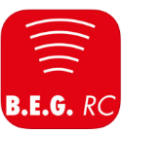

- Tarvittava ohjelmisto IR-RC Sovittimen käyttöön löytyy
  - iOS puhelimille AppStoresta
  - <u>Android puhelimille Google Play</u> <u>kaupasta</u>
- Linkit ohjaa B.E.G BiRC ohjelmistoon

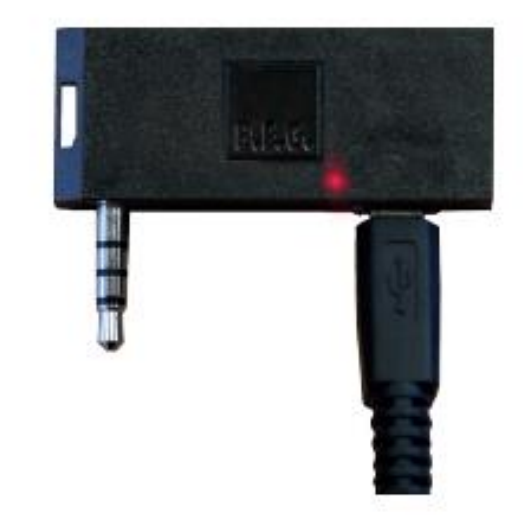

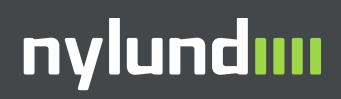

### **IR-RC Sovittimen asennus puhelimeen**

- IR-RC Sovitin asennetaan puhelimen kuulokeliitäntään.
- Ohjelmiston ylälaidassa oleva punainen viiva muuttuu vihreäksi, kun adapteri on oikein asennettu
- Jotkut puhelimien suojakuoret saattavat estää adapterin asentamista paikalleen.

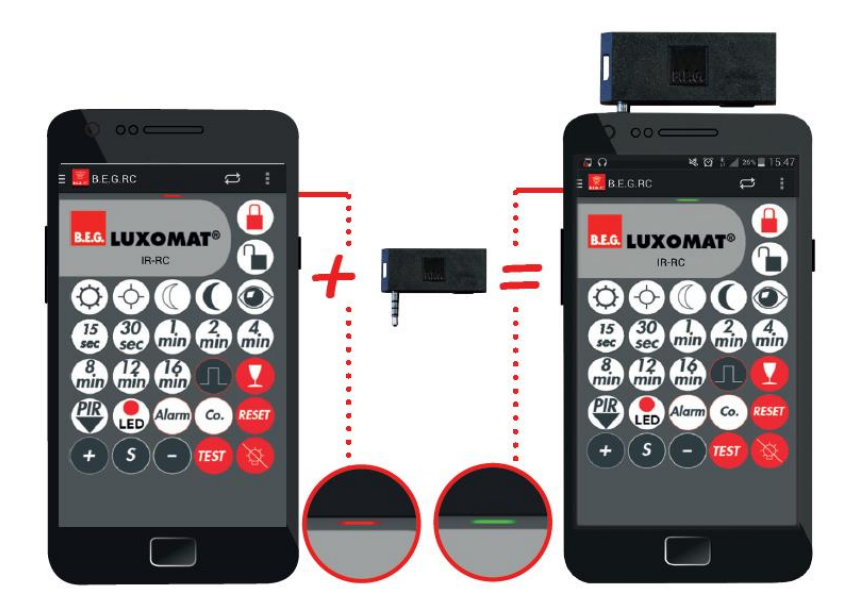

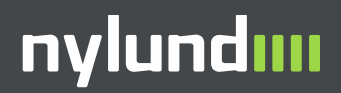

#### **IR-RC Sovittimen asennus puhelimeen**

- Varmista, että puhelimen äänenvoimakkuus on säädetty täysille.
- IR-RC Sovittimen suurin toimintaetäisyys on noin 8 m riippuen tilan valoisuudesta.

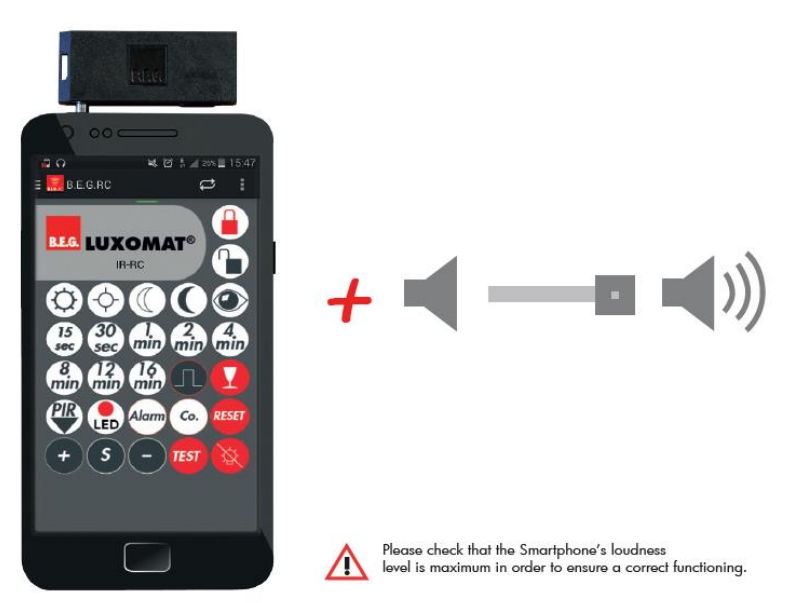

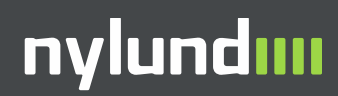

## BEG BiRC käyttö 1 - yleistä

- Ohjelmisto avautuu näin.
- Paina alhaalla oikealla olevaa COMMANDS valintaa
- Sitten paina ylhäällä vasemmalla olevaa menu valintaa (useita viivoja päällekkäin)

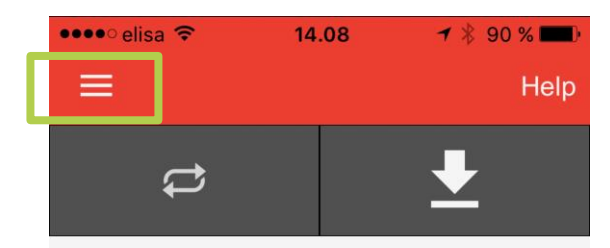

#### About this app:

The remote-control-capable B.E.G. products can be programmed using this app. To use the remote control app, you will need the B.E.G. IR adapter for smartphones and a compatible smartphone. An up-to-date list of compatible smartphones is available from the B.E.G. website.

#### First steps:

Press the button on the upper right side (function: READ-OUT). If the product is able to communicate bidirectionally, the device sends all necessary data.

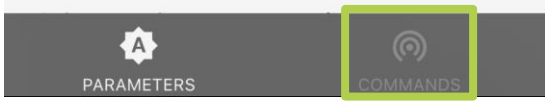

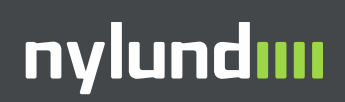

## BEG BiRC käyttö 2 - yleistä

- Voit nyt valita ohjelmoitavan tuotteen.
- Motion and occupancy detectors sisältää kaikki on/off ja 1-10V ohjaavat tunnistimet
- KNX detectors kaikki KNX tunnistimet
- DALI detectors kaikki DALI tunnistimet

| •••• | elisa ᅙ       | 14.08     | ᠠ ∦ 90 % 💶 ি |
|------|---------------|-----------|--------------|
|      |               |           |              |
| ¢    | Settings      |           |              |
| ?    | Help          |           |              |
|      |               |           |              |
| :=   | Remote cont   | rols      |              |
| :=   | Motion and o  | occupancy | detectors    |
| :=   | Radar detect  | tors      |              |
| :=   | Automatic lig | ghts      |              |
| :=   | Emergency I   | ights     |              |
| :=   | KNX detecto   | ors       |              |
| :=   | DALI detecto  | ors       |              |
|      |               |           |              |

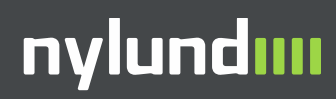

### **Ohjelmointi – PD4-M-DAA4G**

- Tämä kohta ohjeesta kuvailee, miten ohjelmoida Luxomat PD4-M-DAA4G-AP ja –FP tunnistin.
- PD4-M-DAA4G on tunnistin, jota voidaan käyttää luokkahuoneissa ja kokoustiloissa. Tunnistin ohjaa kahta eri DALI ryhmää ja lisäksi yhtä relekärkeä. Tunnistimessa on ohjelmoitavat DALI-ryhmät.
- Tunnistimeen voidaan liittää jopa kolme painonappia.

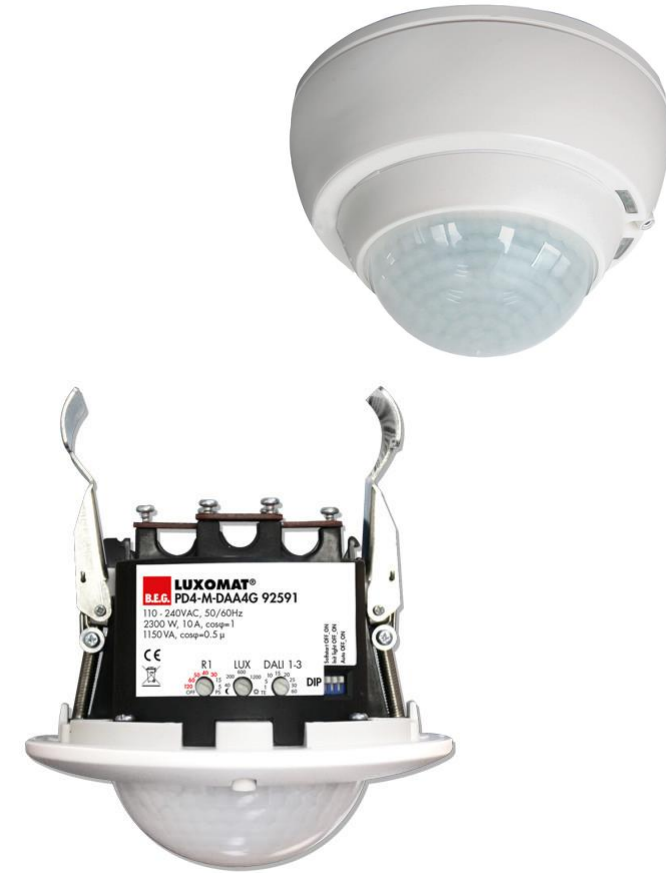

## Ohjelmointiperiaate

- PD4-M-DAA4G tunnistimeen ohjelmoidaan DALI-ryhmät ja asetetaan halutut säätöarvot.
- Tunnistinta voi ohjelmoida vain IR-PD Adapterilla ja älypuhelimella.
- Jos tunnistinta ei ohjelmoida kaukosäätimellä, se tottelee tunnistimen potentiometreillä ja DIP-kytkimellä tehtyjä asetuksia, mutta tämä ohjelmointitapa soveltuu vain työmaakäyttöön.
- PD4-M-DAA4G tunnistinta on ohjelmoitava, jotta se toimisi halutunlaisesti

- Ohjelmoitaessa ohjelmoi seuraavassa järjestyksessä:
  - 1. DALI ohjelmointi Lukko auki
  - 2. DALI-ryhmitys. Tässä kohtaa tunnistin etsii siihen kytketyt valaisimet ja antaa niille automaattisesti osoitteet.
  - DALI-valaisimien ryhmien asetus. Määritellään, mihin ryhmään (G1-G4) valaisimet kuuluvat.
  - 4. DALI-ohjelmointi lukko kiinni
  - 5. Laiteohjelmointi lukko auki
  - 6. Luksitaso
  - 7. Viiveaika viimeisen liikkeen jälkeen
  - 8. Opastusvalo
  - 9. Opastusvalon valaistustaso
  - 10. Mahdolliset erikoistoiminnot
  - 11. Laiteohjelmointi lukko kiinni.

#### nylundııı

### Tunnistimen periaatekaavio

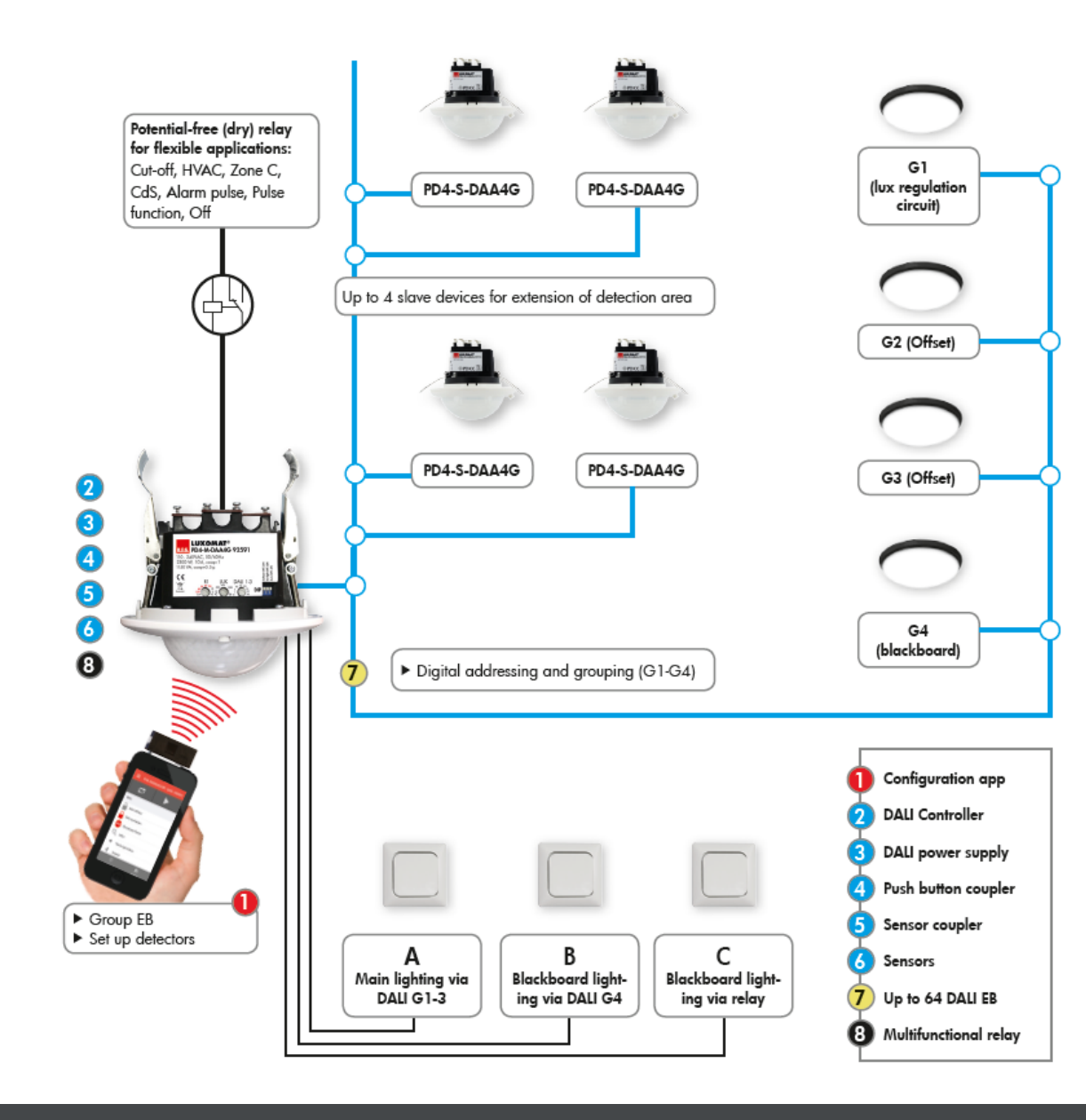

PD4-M-DAA4G

## Ohjelmointiperiaate

- PD4-M-DAA4G DALI valaisimet ryhmitellään seuraavasti:
- G1 seinän lähellä olevat valaisimet (mihin luonnonvalo vaikuttaa vähiten)
- G2 keskellä huonetta olevat valaisimet
- G3 lähellä ikkunaa olevat valaisimet (mihin luonnonvalo vaikuttaa eniten)
- G1-G3 ovat tunnistimen vakiovalosäädön piirissä ja näiden ryhmien välillä voidaan asettaa offset
- G4 on luokan etuosan valot, jotka ovat DALI valaisimia, mutta eivät ole vakiovalosäädön piirissä.
- Tunnistimessa on lisäksi rele, jota voidaan käyttää usealla eri tavalla.

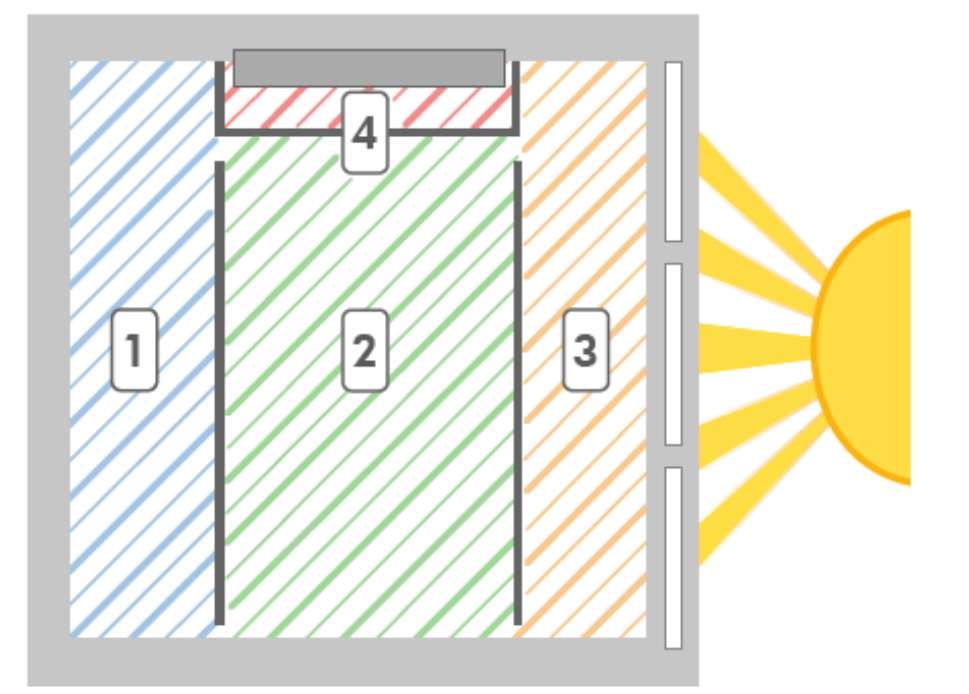

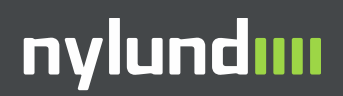

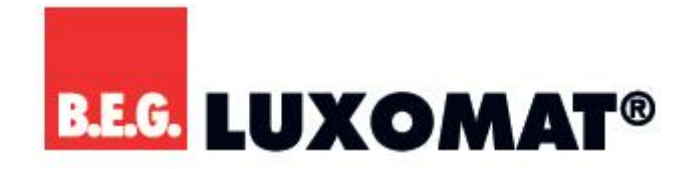

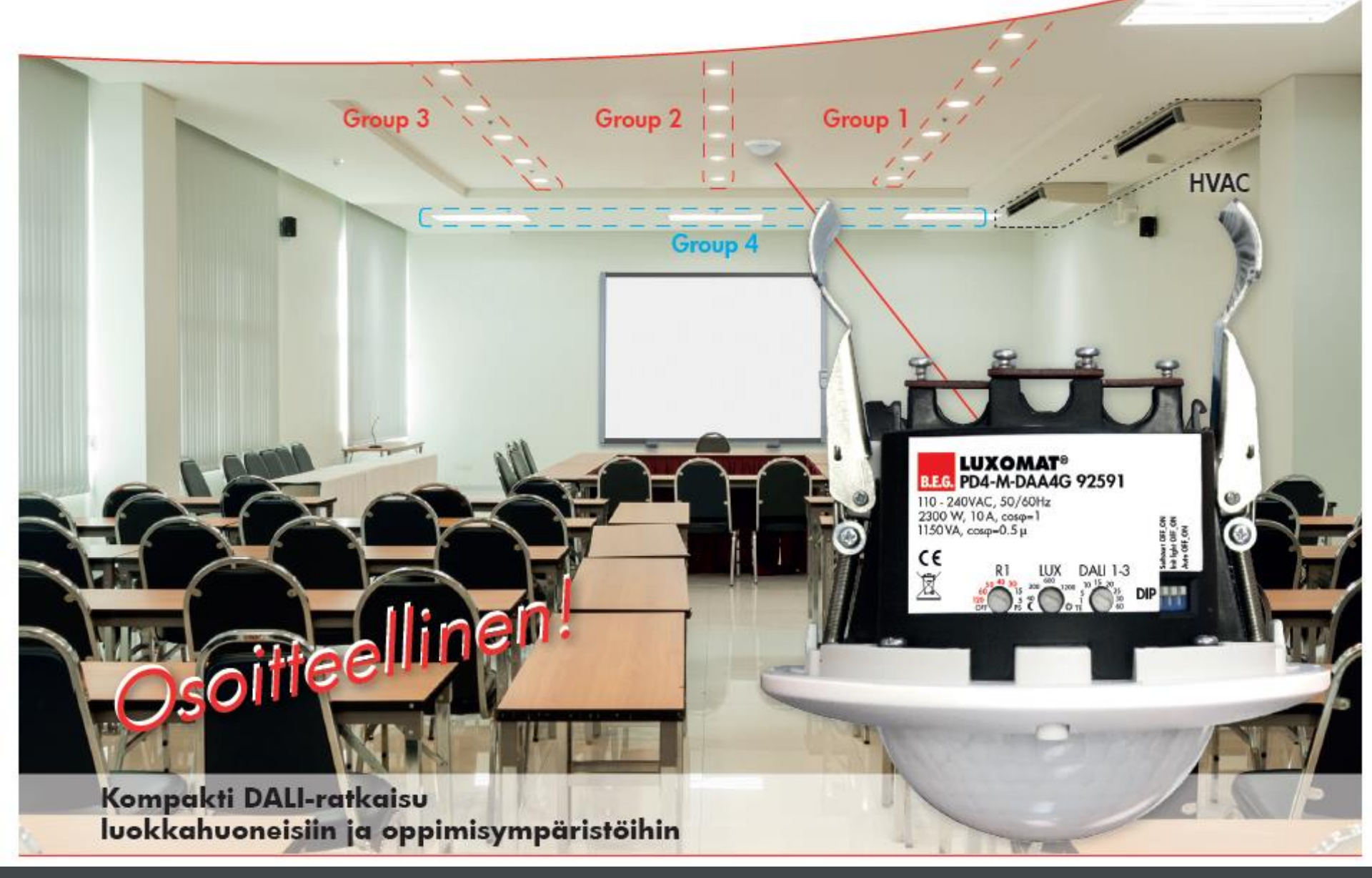

### Ohjelmointiperiaate – Luokkahuone, jossa kaksi ikkunaa ja työskentelyalue

#### Classroom with two windows and laboratory area

PD4-M-DAA4G

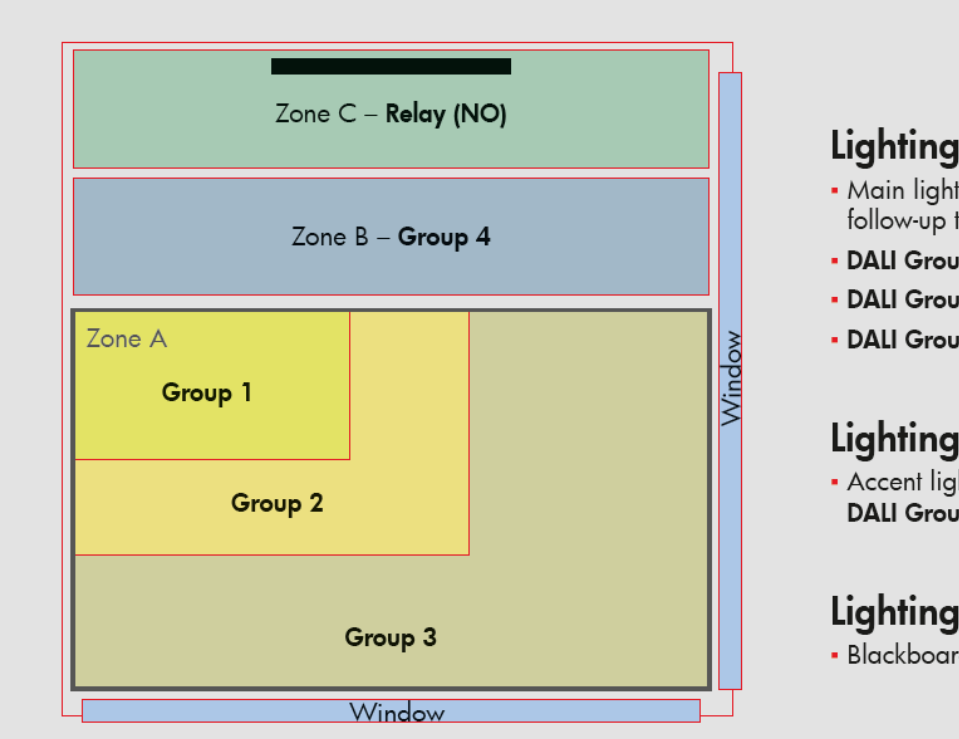

#### Lighting zone A (Group 1-3):

- Main lighting, full automatic, 500Lux, 10 minutes follow-up time
- DALI Group 1: Dark areas
  100%
- DALI Group 2: Neutral areas 90%
- DALI Group 3: Light areas 🛛 75 %

#### Lighting zone B (Group 4):

 Accent lighting for laboratory desk, dimmable via DALI Group 4, semi-automatic

#### Lighting zone C:

- Blackboard lighting (via relay), semi-automatic

# Ohjelmointiperiaate – Luokkahuone, jossa yksi ikkuna ja HVAC -ilmastointiohjaus

Classroom with one window and HVAC

|                   | Zone B – Group 4 |         |        |
|-------------------|------------------|---------|--------|
| Zone A<br>Group 1 | Group 2          | Group 3 | Window |

#### Lighting zone A (Group 1-3):

- Main lighting, full automatic, 500Lux, 10 minutes follow-up time
- DALI Group 1: Dark areas 100%
- DALI Group 2: Neutral areas 90%
- DALI Group 3: Light areas

#### Lighting zone B (Group 4):

Blackboard lighting via DALI Group 4

#### HVAC:

 Regulation of ventilation via relay with separately adjustable follow-up time and optional switch-on delay

#### nylundııı

#### Ohjelmointiperiaate – Luokkahuone, jossa kaksi ikkunaa ja cut-off lepovirran katkaisutoiminto.

Classroom with two windows and cut-off

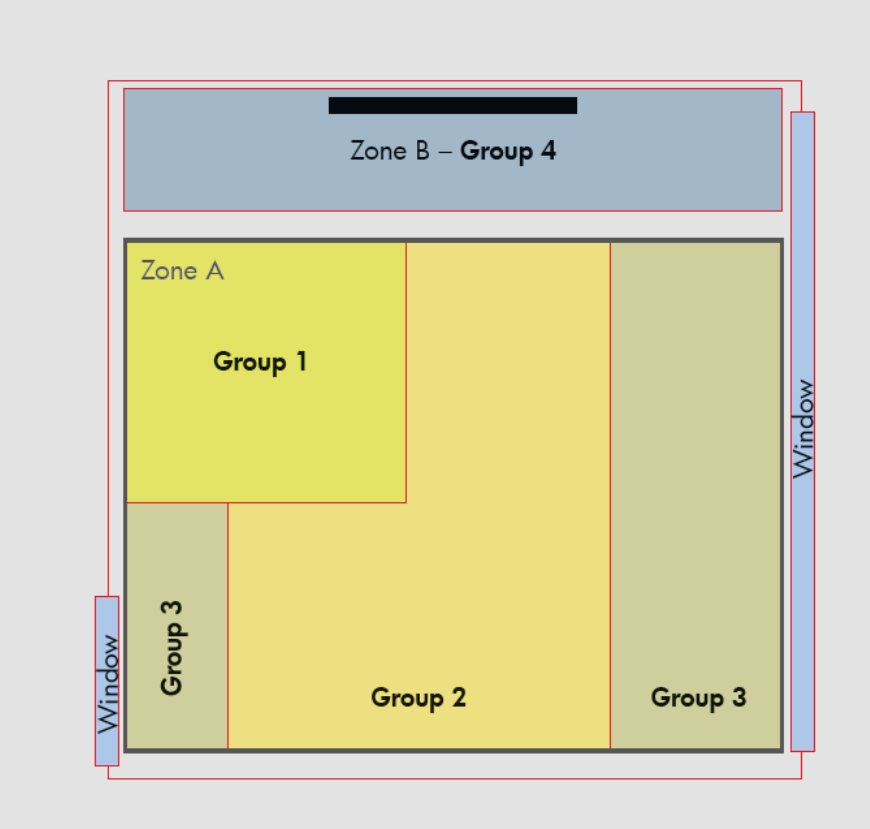

#### Lighting zone A (Group 1-3):

- Main lighting, full automatic, 500Lux, 10 minutes follow-up time
- DALI Group 1: Dark areas 🛛 100 %
- DALI Group 2: Neutral areas 90%
- DALI Group 3: Light areas

#### Lighting zone B (Group 4):

- Blackboard lighting via DALI Group 4

#### Cut-off function:

 Using relay, saving of standby energy consumption of all DALI electronic ballasts (0.2 to 0.8 watts per electronic ballast, depending on manufacturer)

#### nylundııı

## 1 - Ohjelmoinnin aloitus

- Tämä ohje koskee tunnistimen PD4-M-DAA4G ohjelmointia.
- PD4-M-DAA4G tunnistimessa tehdään ensin DALI –ryhmitykset ja sen jälkeen asetetaan tunnistimen muut parametrit, kuten luksitasot, herkkyydet, releen toimintaperiaate ja viiveajat.
- Ohjelmointi aloitetaan painamalla Open DALI (lukko auki). Paina send, kun kaukosäädinohjelma sitä kysyy. Tässä vaiheessa kaikki valot syttyvät täyteen tehoon.
- Huom! Kun tehdään DALI-ryhmitystä, PD4-S-DAA4G Slave tunnistin ei saa olla kytkettynä DALI –väylään.

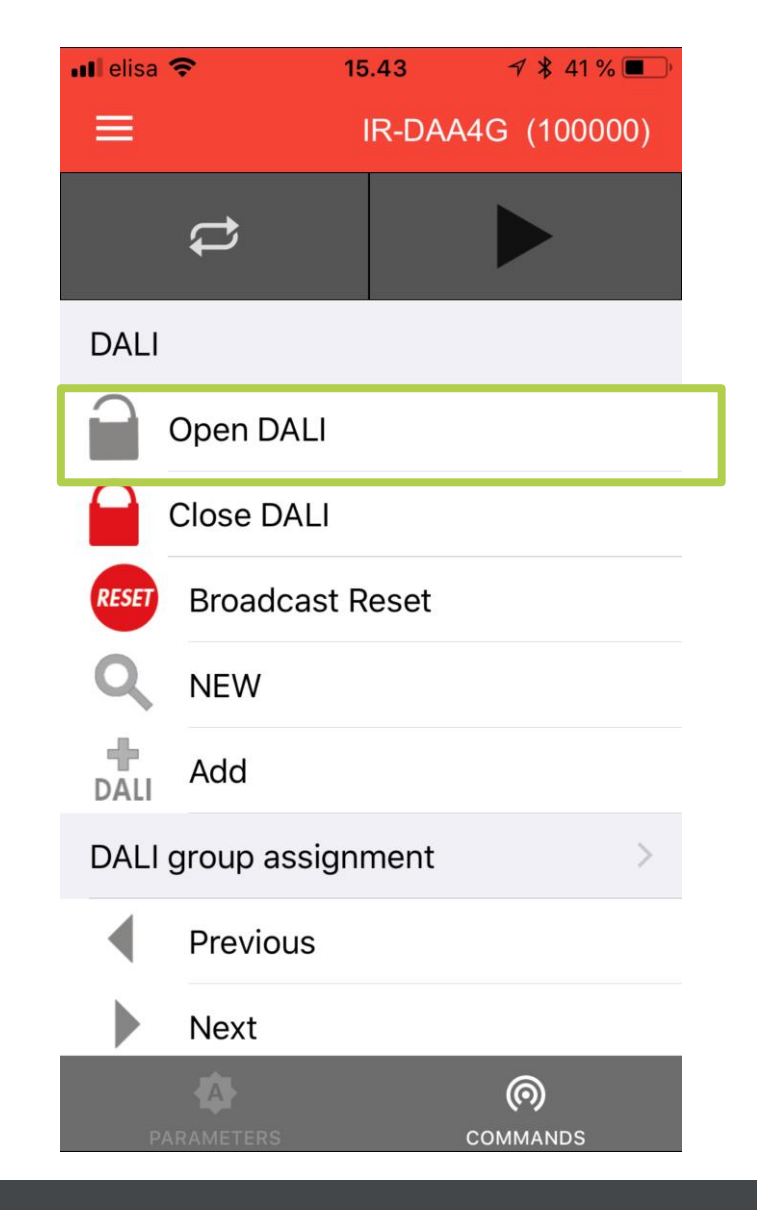

### 2 – Liitäntälaitteiden resetointi

- Valitse kaukosäätimestä Broadcast Reset nappi ja paina Send, kun kaukosäädinohjelma sitä kysyy. Tässä vaiheessa kaikki valot syttyvät täyteen tehoon.
- Valitse lopuksi Close DALI, jolla lopetetaan DALI ohjelmointi. Kaikki valot sammuvat.
- Huom! Kun tehdään DALIryhmitystä, PD4-S-DAA4G Slave tunnistin ei saa olla kytkettynä DALI –väylään.

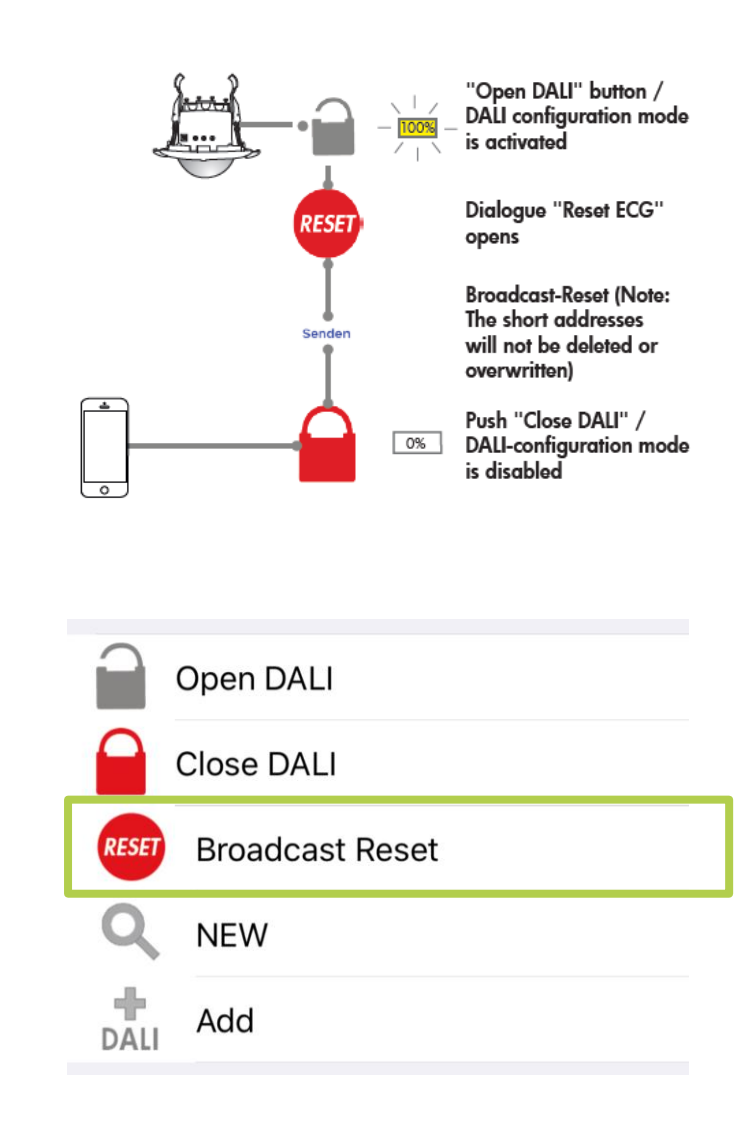

nylundiii

### 3 – DALI ryhmäosoitteiden asettelu

- Valitse kaukosäätimestä Open DALI – valot syttyvät 100% tehoon
- Paina suurennuslasinappia NEW, jolloin osoitteellistamisprosessi käynnistyy. Tunnistin käy läpi kaikki DALI valaisimet, jotka on kytketty tunnistimen taakse, ja löydettyään ne, se himmentää kyseisen valaisimen tehon. Tämä kestää noin 3 sek per valaisin.

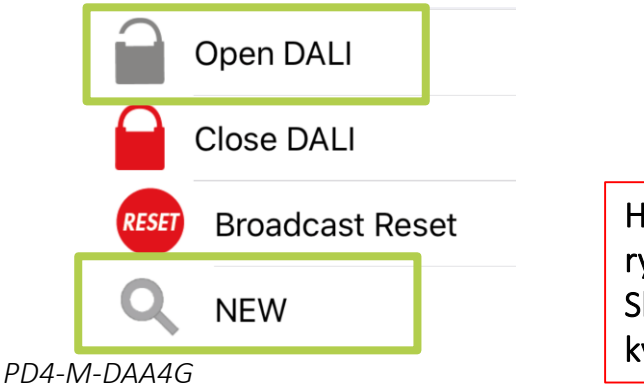

Huom! Kun tehdään DALIryhmitystä, PD4-S-DAA4G Slave tunnistin ei saa olla kytkettynä DALI –väylään.

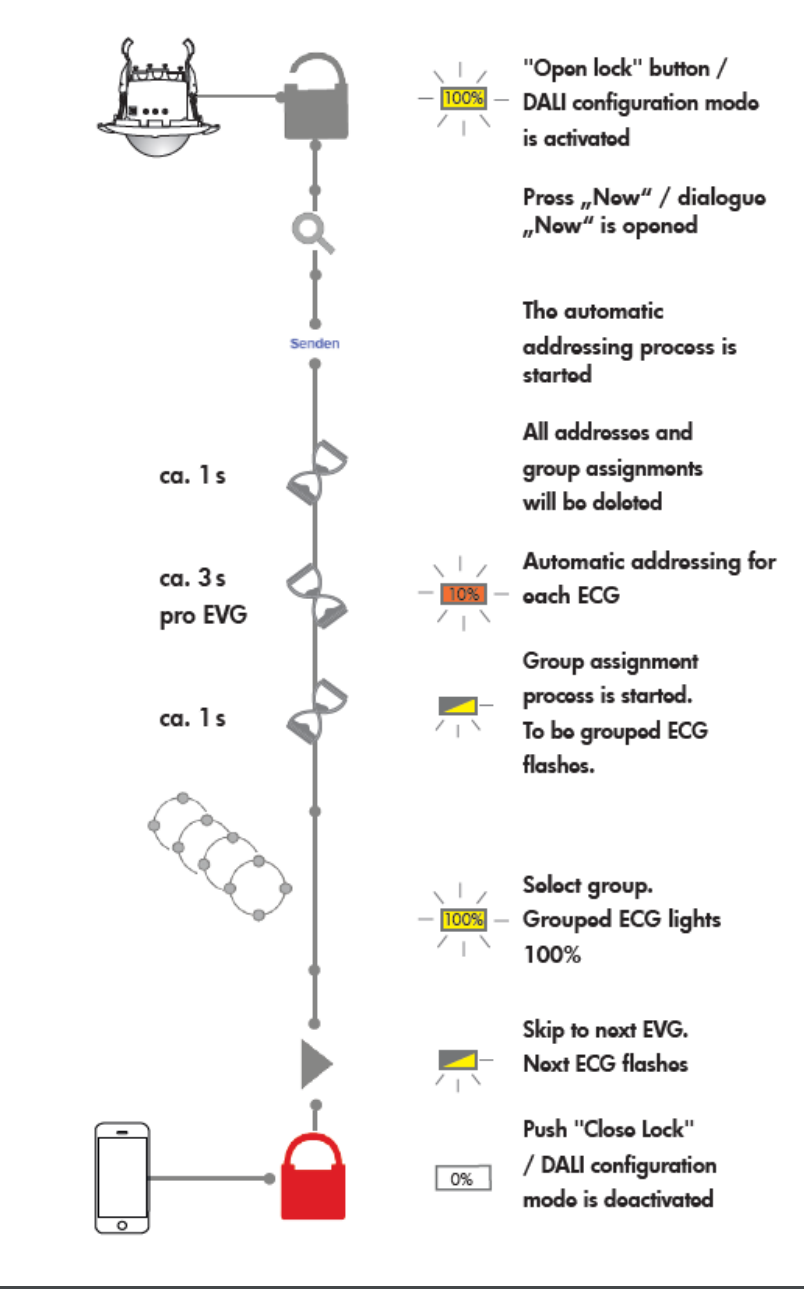

## 4 – DALI ryhmäosoitteiden asettelu

- Kun viimeinenkin valaisin on löytynyt, tunnistin vilkuttaa yhtä valaisinta.
- Määrittele, mihin ryhmään tämä valaisin kuuluu (G1, G2, G3, G4), jolloin kyseinen valaisin syttyy täyteen tehoon.
- Paina Next, jolloin tunnistin vilkuttaa seuraavaa valaisinta. Jatka prosessia, kunnes olet käynyt läpi kaikki valaisimet.
- Lopuksi paina Close DALI painiketta.

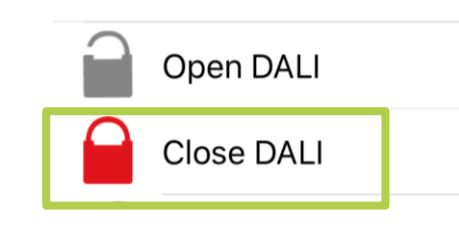

| •••• elisa | <b>२</b> 15   | 5.43     | 7 🕴 41 % 🔳 |
|------------|---------------|----------|------------|
| ≡          |               | IR-DAA40 | G (100000) |
|            | <b>t</b>      |          |            |
| DALI       | group assigni | ment     | >          |
| •          | Previous      |          |            |
|            | Next          |          |            |
|            | Group 1       |          |            |
| $\bigcirc$ | Group 2       |          |            |
|            | Group 3       |          |            |
| $\bigcirc$ | Group 4       |          |            |

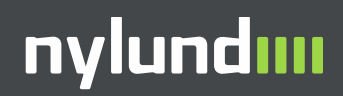

## 5 – Varmista DALIryhmitys

- DALI-ryhmityksen jälkeen voit varmistaa, että valaisimet menivät oikeisiin DALI ryhmiin seuraavasti:
- Valitse Open DALI
- Paina esim. Group 1 nappia. Nyt kaikki valaisimet, jotka ovat määritelty Group 1 ryhmään pitäisi palaa kirkkaana ja muut valaisimet tilassa palavat himmeänä.
- Jos jokin valaisin on väärässä ryhmässä, niin valitse valaisin painamalla Previous tai Next näppäintä ja valitse sitten valaisimelle oikea ryhmä.
- Varmistuksen jälkeen, paina Close DALI.

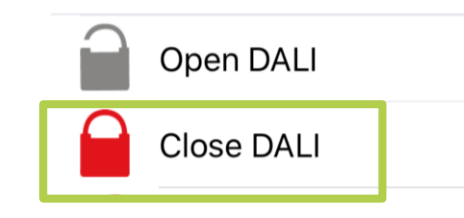

#### 📶 elisa 🗢 7 41 % 🔳 15.43 IR-DAA4G (100000) DALI group assignment Previous Next Group 1 Group 2 Group 3 Group 4

#### nylundııı

### 6 – DALI valaisimen lisääminen ryhmään

- Jos valaistusryhmään halutaan lisätä DALI valaisin, tai ollaan vaihdettu rikkimennyt DALI valaisin, on kerrottava tunnistimelle, että ollaan lisäämässä valaisinta.
- Tätä <u>ei tarvitse tehdä, kun ohjelmoidaan uutta</u> kohdetta ja kohta 4 ja 5 tästä ohjeesta on tehty onnistuneesti.
- Valitse Open DALI.
- Seuraavaksi valitse Add. Tunnistin etsii nyt uudet valaisimet väylästä ja antaa niille osoitteen (kestää noin 3 sekuntia per uusi valaisin).
- Seuraavaksi uusi valaisin alkaa vilkkumaan. Määrittele, mihin ryhmään tämä valaisin kuuluu (G1, G2, G3, G4).
- Lopuksi valitse Close DALI.

| 📶 elisa 🗢        | <b>15.43 √ ∦</b> 41 % <b>■</b> ) <sup>•</sup> |
|------------------|-----------------------------------------------|
| =                | IR-DAA4G (100000)                             |
| ¢                |                                               |
| DALI             |                                               |
| Open DALI        |                                               |
| Close DALI       |                                               |
| RESET Broadcast  | Reset                                         |
| Q NEW            |                                               |
| DALI Add         |                                               |
| DALI group assig | nment >                                       |
| Previous         |                                               |
| Next             |                                               |
| PARAMETERS       |                                               |

### 7 – Laiteasetusten ohjelmointi

- Onnistuneen DALI-ryhmityksen jälkeen asetetaan tunnistimeen haluttu luksitaso, viiveaika, opastusvalon toiminto, releen toiminto, tunnistimen herkkyys, automatti ja puoliautomaattitoiminto, valaistusryhmien Offset.
- Laiteohjelmointi aloitetaan valitsemalla Device kohdasta Open device, jolloin tunnistimeen pitäisi syttyä vihreä valo palamaan.

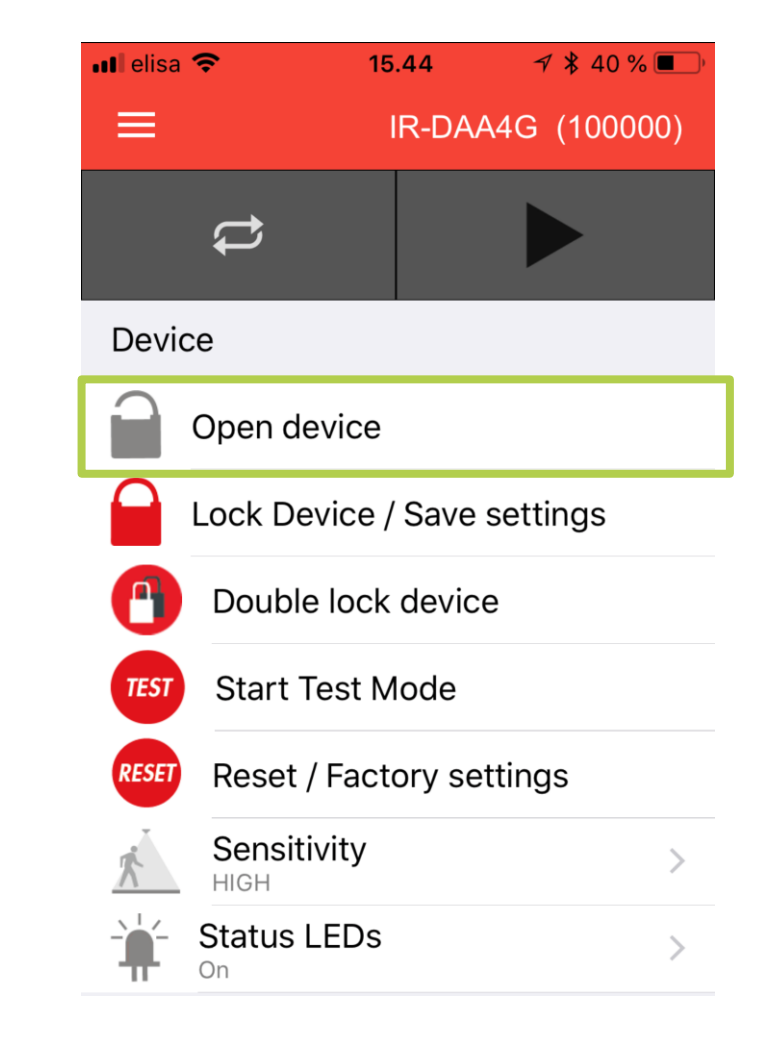

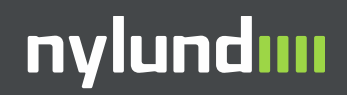

## 8 – Luksitason ja viiveajan asetus

 Luksitaso voidaan asettaa tunnistimeen usealla eri tavalla. Helpoin tapa on valita Brightness set value arvo ja painaa send.

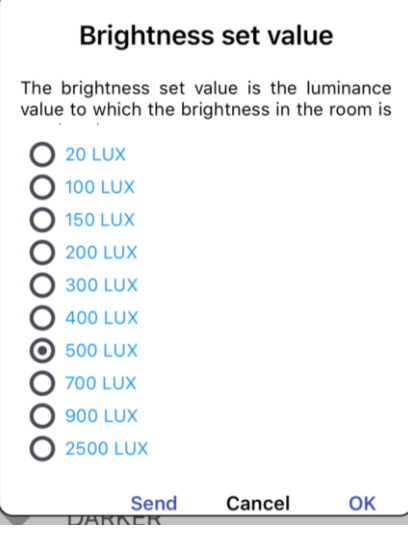

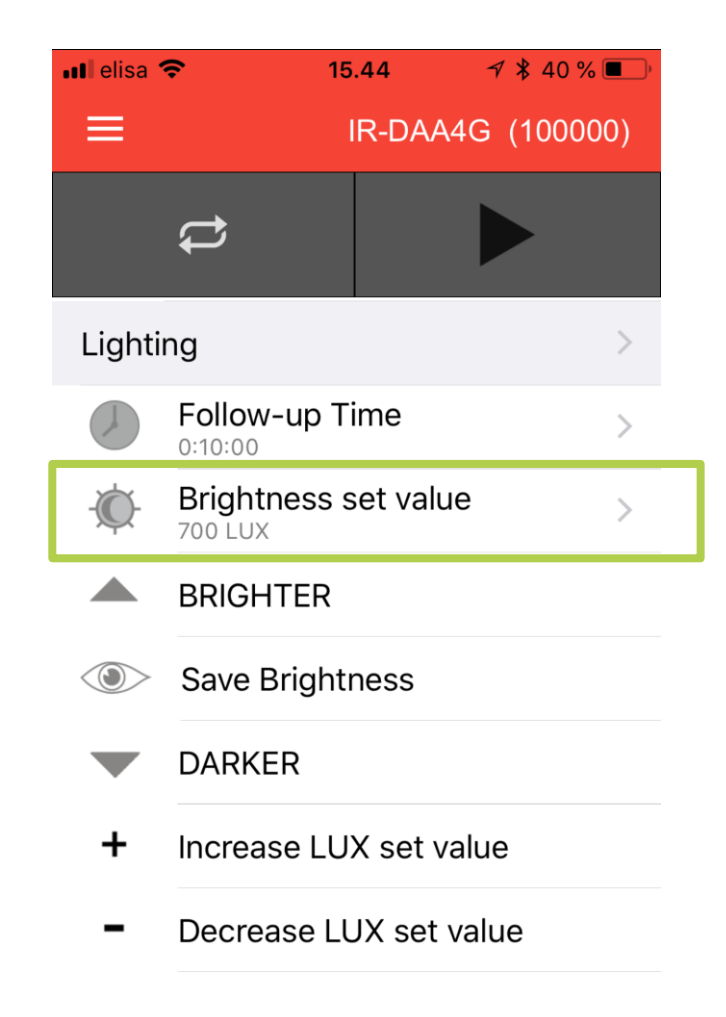

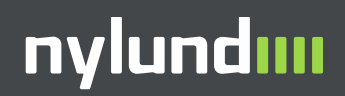

## 9 – Luksitason asetus

- Luksitaso voidaan myös asettaa ajamalla valot haluttuun voimakkuuteen painamalla BRIGHTER ja DARKER nappia.
- Kun haluttu voimakkuus on saavutettu, paina Save Brightness nappia, jolloin tunnistin muistaa voimakkuuden

| •••• elisa | <b>ଚ</b> 15       | .44      | <b>∜ ≵</b> 40 % | <b>6 •</b> • |
|------------|-------------------|----------|-----------------|--------------|
| ≡          | IR-DAA4G (100000) |          | 00)             |              |
|            | t                 |          |                 |              |
| Lighti     | ng                |          |                 | >            |
|            | Follow-up Ti      | me       |                 | >            |
| -Ø         | Brightness s      | et value | )               | >            |
|            | BRIGHTER          |          |                 |              |
|            | Save Brightr      | ness     |                 |              |
|            | DARKER            |          |                 |              |
| +          | Increase LU       | X set va | lue             |              |

Decrease LUX set value

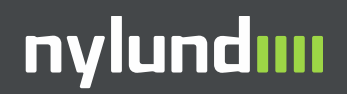

## 10 – Luksitason asetus

 Luksitasoa voidaan myös hienosäätää valitsemalla Increase LUX set value (korota luksiarvoa) ja Decrease LUX set value (laske asetettua luksiarvoa).

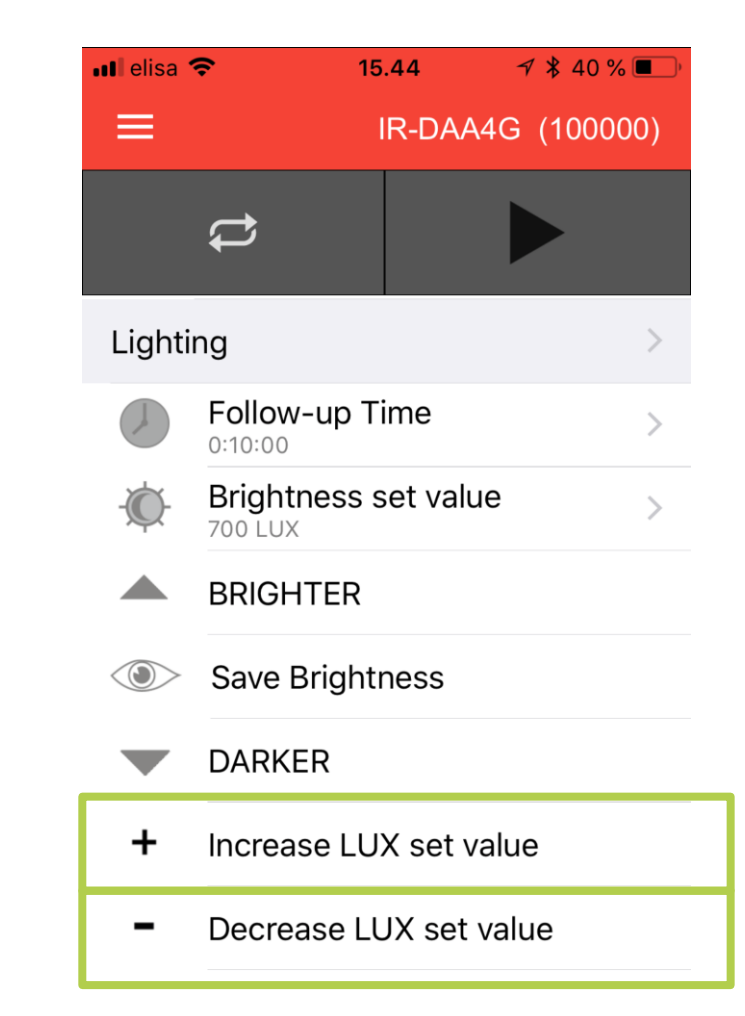

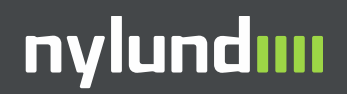

## 11 – Luksitason asetus offset

- Luksitason asetus koskee koko tunnistinta. G1-G2 ja G1 – G3 ryhmän välillä on mahdollista asettaa offset, miten paljon vähemmän esim. G2 ryhmän valot kirkastuvat verrattuna G1 ryhmän valoihin.
- G1 ja G2 ryhmän välinen offset asetetaan kohdasta Offset Group 2.
- G1 ja G3 ryhmän välinen offset asetetaan kohdasta Offset Group 3.
- Huomaathan, että G4 ryhmä, luokan etuosan valaistus, ei ole vakiovalosäädön piirissä.

#### DALI groups 1-3: lighting zone A

| Ŷ     | Light ON / OFF              |   |
|-------|-----------------------------|---|
| Mode  | Automatic<br>FULL           | > |
| -0%)- | Offset group 2              | > |
| -0%)- | Offset group 3              | > |
| SOFT  | Soft Start<br><sup>On</sup> | > |

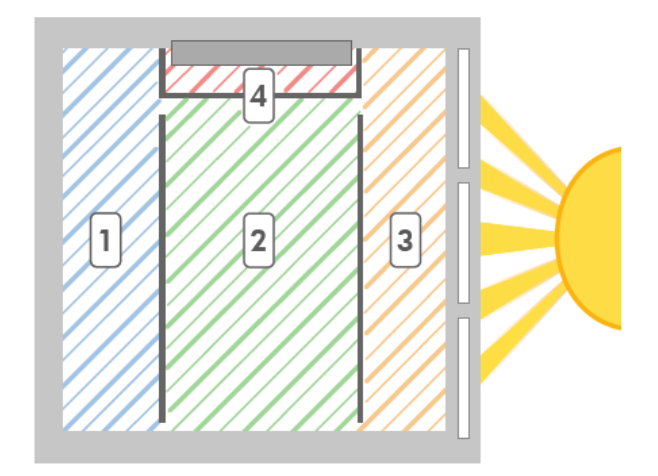

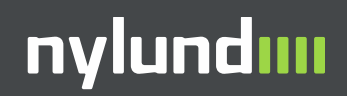

## 12 – Viiveajan asetus

- Viiveaika asetetaan Follow-up Time kohdasta. Tunnistin pitää valot kirkkaana tässä esimerkissä 10 min viimeisen liikkeen jälkeen.
- Suositeltuja arvoja eri tiloihin ovat:
  - Luokkahuone: 10 min
  - Kokoustila: 10 min
  - Ruokala: 15 min
  - Käytävä: 2 min

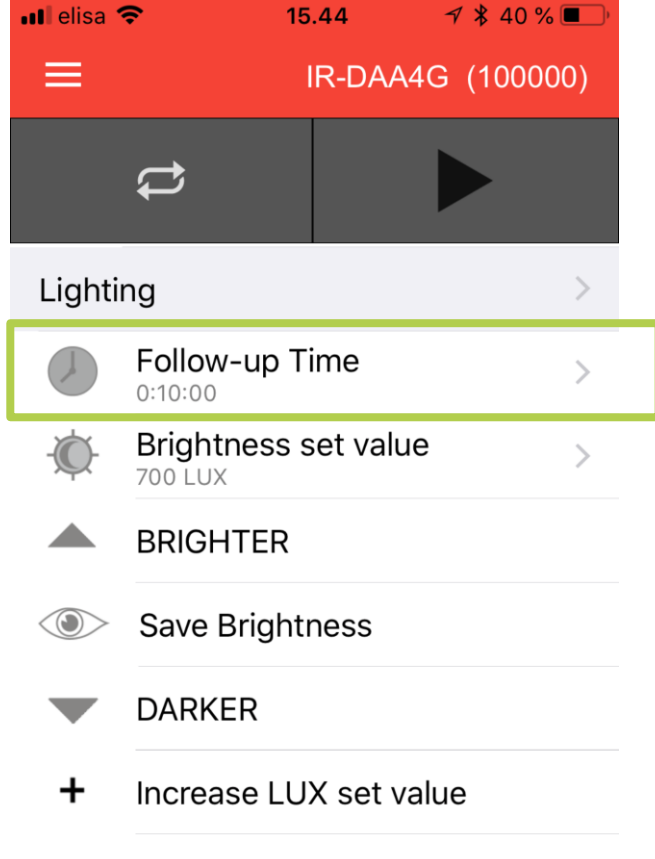

Decrease LUX set value

## 13 – Opastusvalon asetus

- Tunnistimessa on opastusvalotoiminto, jossa valot laskevat 10-30% tehoon viimeisen viiveajan jälkeen. Tätä toimintoa on hyvä käyttää useassa tilassa.
- Opastusvalo (Orientation Light) otetaan käyttöön kohdasta Follow up time.
  - Permanent asetuksessa opastusvalo on aina päällä, eli valot liikkuvat kirkkaan ja esim. 20% välillä, mutta eivät koskaan sammu. Varo tätä asetusta.
  - Function inactive tarkoittaa, että toiminto ei ole käytössä.
  - Asettamalla haluttu viiveaika (5 min, 10 min, 30 min, 60 min) saadaan opastusvalo käyttöön.
- Suositeltuja aikoja ovat:
  - Luokka-, toimisto- ja kokoustilat: 5 min
  - Käytävät: 30 min

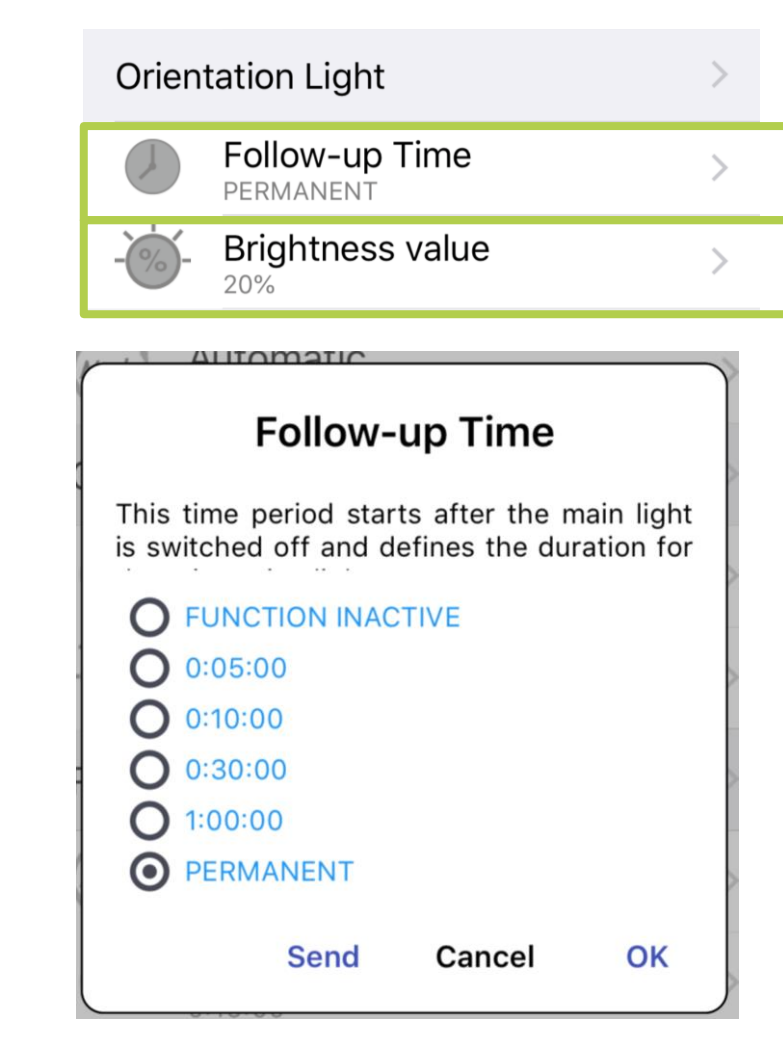

#### nylundıııı

## 14 – Releen toiminnan asetus

- Tunnistimessa on sisäänrakennettu rele, joka voidaan asettaa toimimaan eri tavalla.
- Off tilassa Rele ei ole käytössä
- <u>Cut Off</u>-tilassa Relettä käytetään sammuttamaan DALI-valaisimien lepovirran, kun valot tilasta ovat sammuneena. Tämä edellyttää, että valot tilassa ovat kytketty releen kautta.
- <u>HVAC</u> Rele ohjaa ilmastointilaitetta ja vetää, kun tilassa on liikettä riippumatta tilan luksitasosta.
- <u>Zone C</u> Rele käyttäytyy kuten DALI ryhmä 4 (G4), eli tauluvalo. Valitsemalla Zone C saadaan relettä ohjaamaan esimerkiksi on/off tyyppistä tauluvaloa. Painonappi 3/Painonappi C on toiminnassa silloin kun Zone C asetus on valittu.
- <u>CdS -</u> Rele toimii kuten hämäräkytkin ja vetää, kun tilassa on tarpeeksi pimeätä.

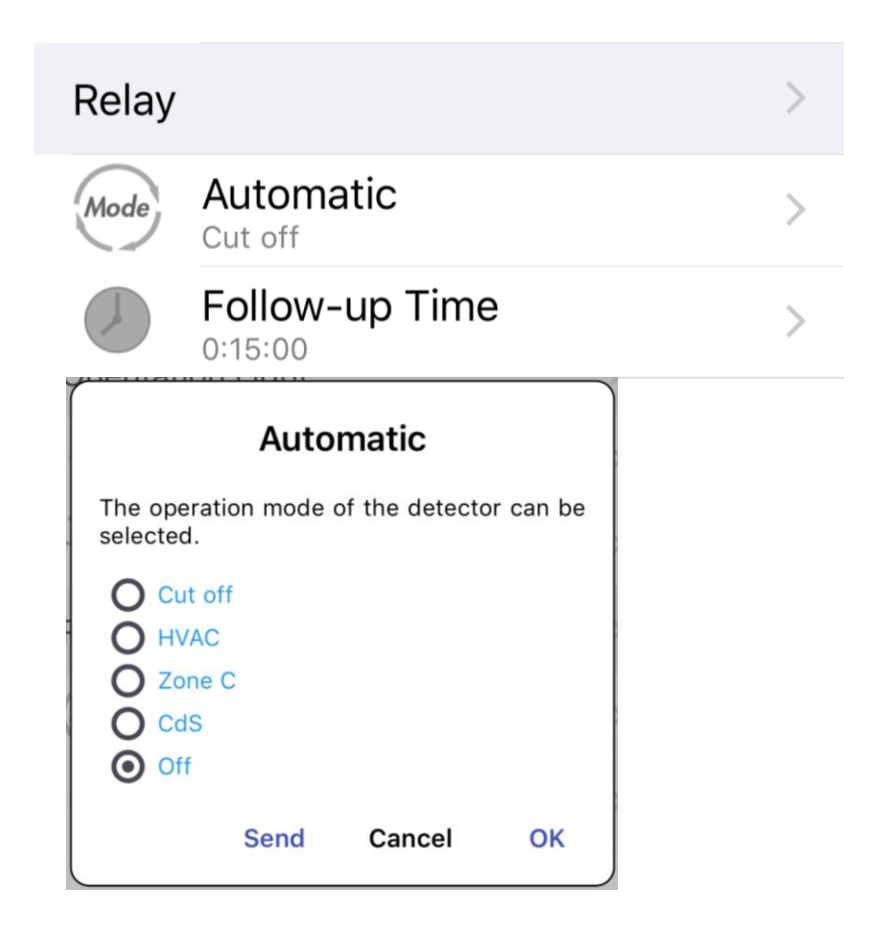

## 15 – Automaatti / puoliautomattitilan asetus

- Automattitoiminnossa valot syttyvät, kun tilaan tullaan (full automatic)
- Puoliautomaattitoiminnossa (semi automatic) valot eivät syty, kun tilaan tullaan, vaan ne on sytyttävä painonapista. Valot sammuvat, kun tilasta on poistuttu viiveen jälkeen.
- Tunnistimessa on mahdollista asettaa automaatti/puoliautomaattitila erikseen päävalolle (G1-G3) ja tauluvalolle (G4).
- Oletus on, että päävalot ovat automaattitilassa ja tauluvalot puoliautomaattitilassa.

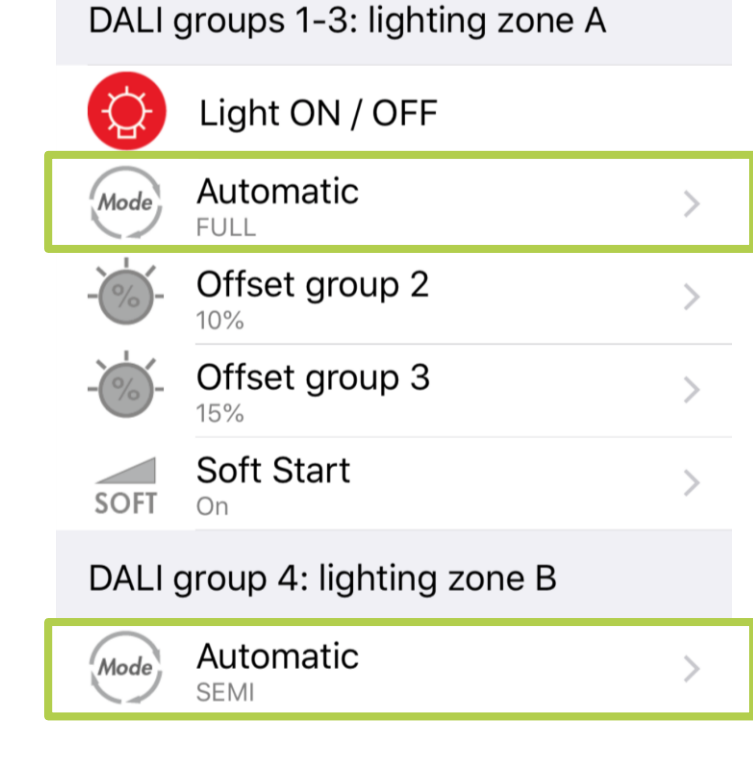

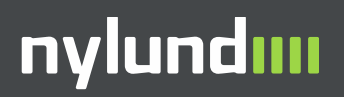

## 16 – Laiteohjelmoinnin lopetus

- Kun olet ohjelmoinut valmiiksi kaikki asetukset, voit päättää ohjelmoinnin painamalla Lock Device/Save settings.
- Tunnistimen vihreä valo pitäisi nyt sammua.

| 📶 elisa 🗢     | 15.44       | ⋪ 🖇 40 % 🔳 ் |
|---------------|-------------|--------------|
| ≡             | IR-DA       | A4G (100000) |
| \$            |             |              |
| Device        |             |              |
| Open dev      | vice        |              |
| Lock Dev      | vice / Save | settings     |
| Double        | lock devic  | e            |
| TEST Start Te | est Mode    |              |
| RESET Reset / | Factory se  | ettings      |
| Sensitiv      | vity        | >            |
| Status Ll     | EDs         | >            |

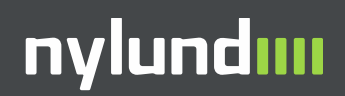

## 17 – Lisätoiminnot

- Tunnistimessa on muutama lisätoiminto laiteohjelmointipuolella, joita esittelemme tässä.
- Tunnistimen herkkyys voidaan asettaa Sensitivity kohdasta. Oletus on, että herkkyys on suuri (High). Jos halutaan, pienissä tiloissa herkkyys voidaan asettaa pienemmäksi.
- Tunnistimen indikaatioledit voidaan asettaa päälle tai pois Status LEDs kohdasta. Oletus on, että indikaatioledit ovat päällä.

| Devic        | e                           |   |
|--------------|-----------------------------|---|
| $\mathbf{i}$ | Open device                 |   |
|              | Lock Device / Save settings |   |
| 0            | Double lock device          |   |
| TEST         | Start Test Mode             |   |
| RESET        | Reset / Factory settings    |   |
| Ŕ            | Sensitivity<br>HIGH         | > |
| Ť            | Status LEDs<br>On           | > |

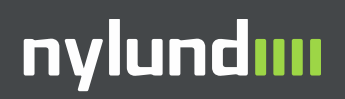

## 18 – Lisätoiminnot

- Regulating speed säätää, miten nopeasti tunnistin vakiovalosäätää valaistusta. Oletus on keskinopea asetus (MID).
- Regulating time lag määrittää, miten kauan tunnistin odottaa ennen, kun se alkaa vakiovalosäätämään valaistusta.
- INI light voidaan asettaa, syttyykö tilaan valot sähkökatkoksen jälkeen heti, kun tunnistimeen palautuu sähkö, vai syttyykö vasta seuraavasta liikkeestä. Oletus on, että valot syttyvät heti sähkökatkoksen jälkeen,
- Start Burn In Function voidaan aktivoida loisteputkien sisäänpolttotoiminto, jolloin tunnistin ei lainkaan himmennä valaistusta asetetun ajan verran. Tätä toimintoa ei tule käyttää LED-valaisimien kanssa.
- Soft Start toiminto määrittää, miten päävalojen valot (G1-G3) syttyvät. Off asennossa päävalot syttyvät täysille ja sen jälkeen alkavat vakiovalosäätämään valaistusta. On asennossa valot syttyvät pehmeästi alhaalta ja kirkastuvat haluttuun luksitasoon.

|                 | Regulating speed           | > |
|-----------------|----------------------------|---|
|                 | Regulating time lag        | > |
| -Ò-             | INI light<br><sup>On</sup> | > |
| 100<br><b>h</b> | Start Burn In Function     | > |
| SOF             | Soft Start                 | > |

#### nylundııı

## Kiitos!

Niclas Nylund niclas.nylund@nylund.fi Puh. 010-2170320

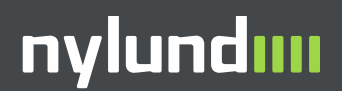